# Install and Configure Oracle Outlook Connector

To install and configure Oracle Outlook Connector for Outlook to send and receive e-mail and to access your TechTime<sup>TM</sup> calendar, do the following.

1. Run the Oracle Connector for Outlook installer. *Result:* You are asked whether you want to install the Oracle Connector.

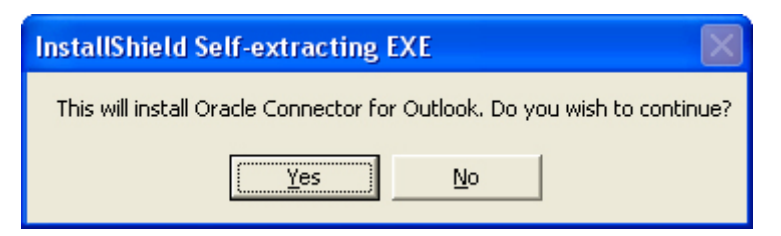

2. Choose Yes.

Result: You are presented with a "Welcome" dialog.

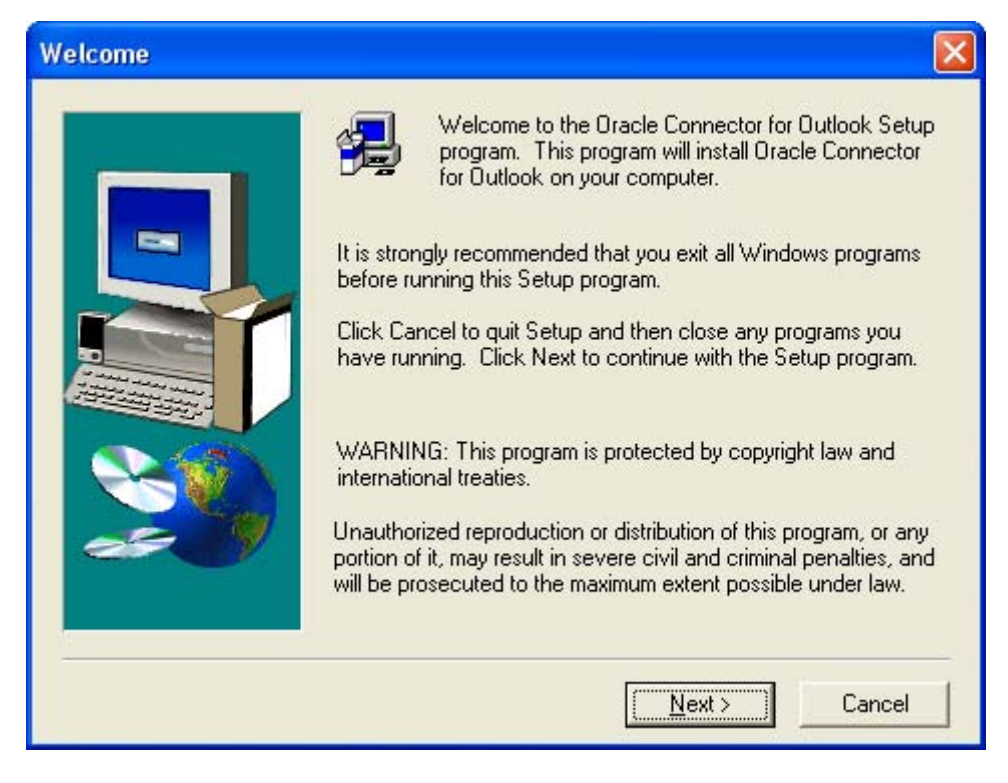

3. Click Next.

Result: The "User Information" dialog appears.

- 4. As seen below, enter:
  - o Your Name
  - o Company Name

| User Information |                                                                |                                                               |
|------------------|----------------------------------------------------------------|---------------------------------------------------------------|
| User information | Please ente<br>you work.<br>N <u>a</u> me:<br><u>C</u> ompany: | r your name and the name of the company for whom John Doe MIT |
|                  |                                                                | < <u>B</u> ack <u>N</u> ext > Cancel                          |

*Result:* The "Choose Destination Location" dialog appears

| Choose Destination Lo | cation 🗧                                                                                                    | < |
|-----------------------|----------------------------------------------------------------------------------------------------|---|
|                       | Setup will install Oracle Connector for Outlook in the following<br>folder.<br>To install to this folder, click Next.<br>To install to a different folder, click Browse and select another<br>folder.<br>You can choose not to install Oracle Connector for Outlook by<br>clicking Cancel to exit Setup. |   |
| æ 9                   | Destination Folder<br>C:\\Oracle\Outlook Connector Browse                                                                                                    |   |
|                       | < <u>B</u> ack <u>N</u> ext > Cancel                                                                                                    |   |

6. Accept the default location and click **Next**. *Result:* The "Additional Languages" dialog appears.

| Additional Languages |                                                                                                    | × |
|----------------------|----------------------------------------------------------------------------------------------------|---|
|                      | Add other languages<br>Install additional languages by selecting from the list below.<br>Use the CTRL key to select more than one language. |   |
|                      | Chinese (Simplified)<br>Chinese (Traditional)<br>Czech<br>Danish<br>Dutch<br>Finnish<br>French<br>German<br>Greek<br>Hungarian<br>Italian   |   |
|                      |                                                                                                    |   |
|                      | < <u>B</u> ack <u>N</u> ext > Cance                                                                                                    | 1 |

 Although MIT IS&T does not support any additional languages, you may select any additional languages you may need. Click Next. *Result:* The "Start Copying Files" dialog appears.

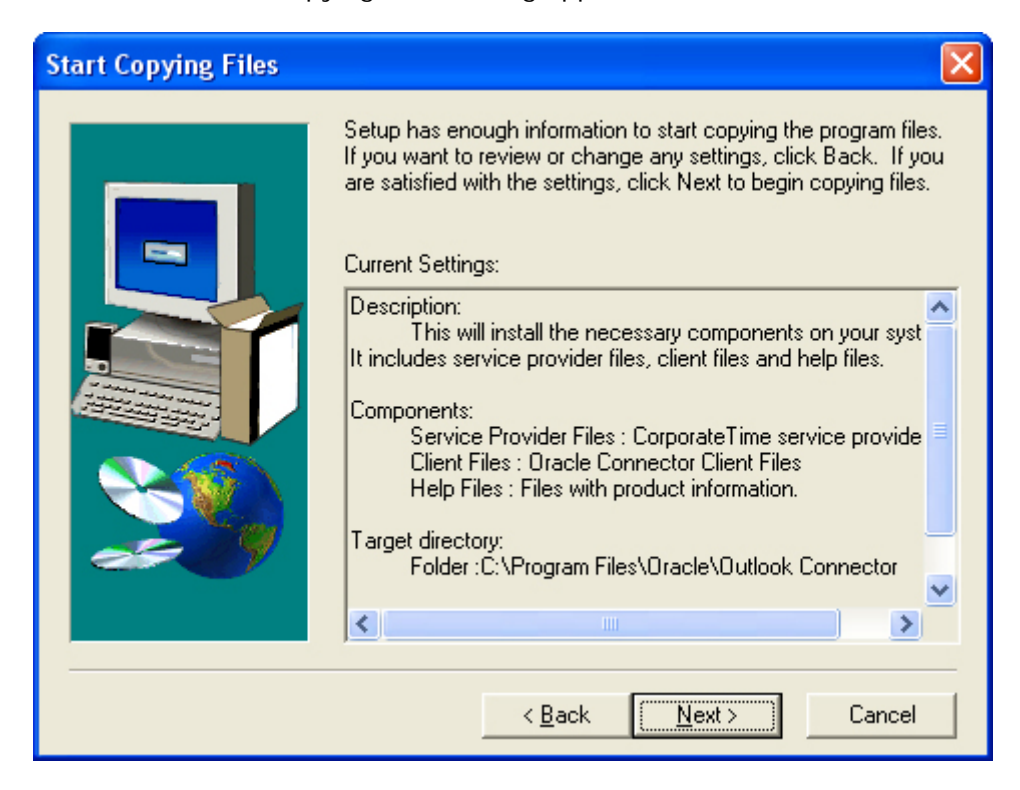

Result: The "Profiles" dialog appears.

| Profiles                                                                                                    | × |
|----------------------------------------------------------------------------------------------------|---|
| <image/> Select profile         Consigure a message service you need to use a profile.         Select a profile from the list below or create a new one.         Image: Consigure a message service you need to use a profile.         Celect a profile from the list below or create a new one.         Image: Celect a profile         Image: Celect a profile         Image: Celect a profile         Image: Celect a profile         Image: Celect a profile         Image: Celect a profile         Image: Celect a profile         Image: Celect a profile         Image: Celect a profile         Image: Celect a profile |   |

9. Select **Create a new profile** and click **Next**. *Result:* The "New Profile" dialog appears.

| New Profile |                                                                                                    | × |
|-------------|----------------------------------------------------------------------------------------------------|---|
|             | Create New Profile<br>Type a name for the new profile. This profile's name will<br>distinguish it from the other profiles that you create. |   |
|             | Profile name :<br>Oracle Connector for Outlook                                                                                             |   |
|             | < <u>B</u> ack <u>N</u> ext > Cancel                                                                                                    |   |

10. Accept the default profile name of **Oracle Connector for Outlook** and click **Next**.

Result: The "Oracle Calendar Server Configuration" dialog appears.

| Oracle Calendar Server Configuration |                                                                                                    |  |
|--------------------------------------|----------------------------------------------------------------------------------------------------|--|
|                                      | Calendar Configuration<br>Select the type of configuration to connect you to the Oracle<br>Calendar Server.<br>© Corporate<br>Allows you to connect to Oracle Calendar through a<br>Calendar Server, on your LAN.<br>© ASP<br>Allows you to connect to Oracle Calendar through Calendar<br>Domain Service, administered by your provider.<br>© 1 do not yet have an Oracle Calendar Account |  |
|                                      | < <u>B</u> ack <u>N</u> ext> Cancel                                                                                                    |  |

- 11. Select **Corporate** as the calendar configuration type and click **Next**. *Result:* The "Oracle Calendar Server Configuration" dialog appears.
- 12. As seen below, enter:
  - o Server name calendar.mit.edu,13
  - o Account name, e.g. jdoe (same as your Kerberos principal)

| Oracle Calendar Server | r Configuration                                                                                                    | × |
|------------------------|----------------------------------------------------------------------------------------------------|---|
|                        | Calendar Account         Type the information needed to connect you to your Oracle Calendar Account.         Server name :         calendar.mit.edu,13         Account name :         jdoe         Password : |   |
|                        | < <u>B</u> ack <u>N</u> ext > Cancel                                                                                                    |   |

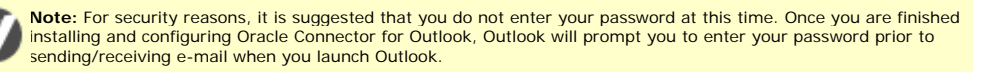

Result: The "E-mail Configuration" dialog appears.

- 14. As seen below, enter:
  - o Incoming mail server (IMAP) If you don't know this, you can find out.

| E-mail Configuration |                                                                                                    |
|----------------------|----------------------------------------------------------------------------------------------------|
|                      | IMAP4 Configuration         Select the configuration for your incoming mail server. This must be an IMAP4 mail server.         Image: I do not yet have an IMAP4 account         Incoming mail server :         po14.mit.edu         Image: I do set the set tings as my Oracle Calendar server |
|                      | < <u>B</u> ack <u>N</u> ext > Cancel                                                                                                    |

15. Click the checkbox for Use same settings as my Oracle Calendar server and click Next.

Result: The "E-mail Configuration" dialog appears.

- 16. As seen below, enter:
  - o Outgoing mail server (SMTP) outgoing.mit.edu

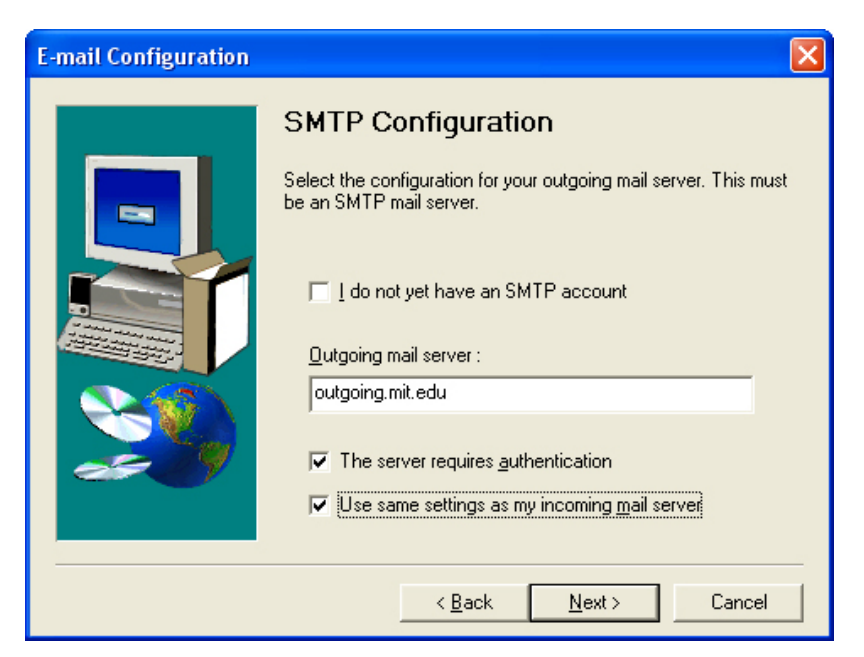

- 17. Click the checkbox for both **The server requires authentication** and **Use the same settings as my incoming mail server** and click **Next**. *Result:* The "E-mail Configuration" dialog appears.
- 18. As seen below, enter:
  - o Display name, e.g. John Doe (your name)
  - E-mail Address, e.g. jdoe@mit.edu (the default value is your Windows username @ your computer's hostname and should be changed to your MIT e-mail address)

| E-mail Configuration |                                                                                                    |
|----------------------|----------------------------------------------------------------------------------------------------|
|                      | E-mail Sender Information<br>Type the name and e-mail address that you would like to<br>appear in the From field of outgoing messages.<br>Display name :<br>John Doe<br>E-mail address :<br>jdoe@mit.edu |
|                      | < <u>B</u> ack <u>N</u> ext > Cancel                                                                                                    |

*Result:* The "Corporate Time Off-line Folders" dialog appears

| CorporateTime Off-line Folders |                                                                                                    |  |
|--------------------------------|----------------------------------------------------------------------------------------------------|--|
|                                | Off-line Folders<br>Specify whether you will use this computer off-line. This option<br>is most useful for users who travel with their computers. |  |
|                                | < <u>B</u> ack <u>N</u> ext > Cancel                                                                                                    |  |

20. Click the checkbox for I will use this computer while not connected to the network if you ever intend to use your computer while disconnected from the network. Click the checkbox for Choose a connection type next time you log on using this profile if you want to choose whether to work offline or online each time you start Outlook. Click Next.

*Result:* The "Start Configuring the Oracle Connector for Outlook" dialog will appear.

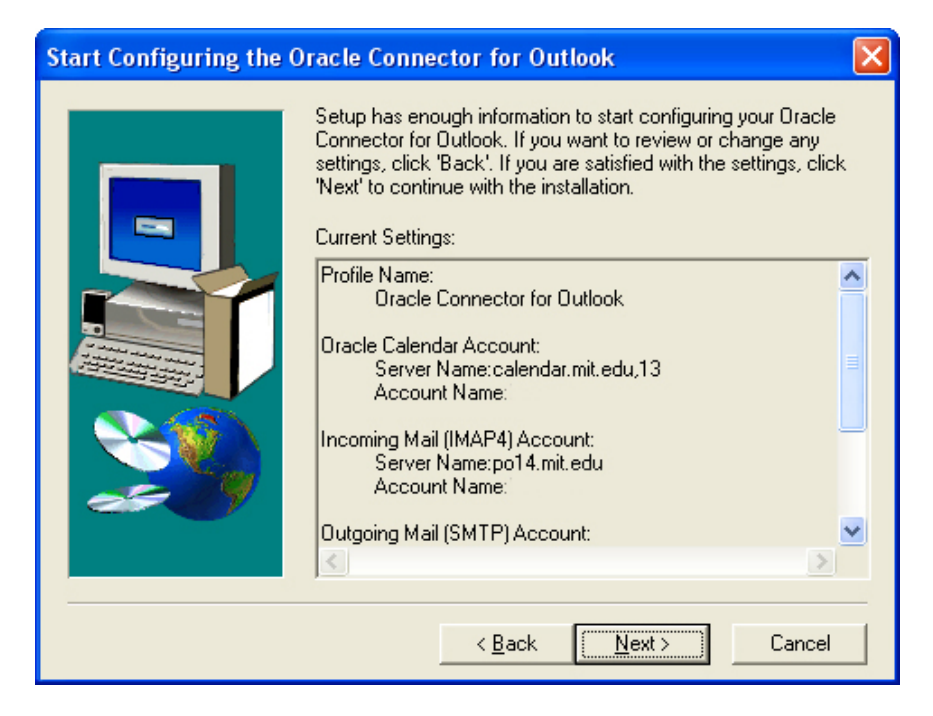

21. Click Next.

*Result:* The setup will commence and when it is finished the "Setup Complete" dialog will appear.

| Setup Complete |                                                                                     |
|----------------|-------------------------------------------------------------------------------------|
|                | Setup has finished installing the Oracle Connector for Outlook on<br>your computer. |
|                | Click Finish to complete Setup.                                                     |
|                | < Back Finish                                                                       |

22. Click Finish.

*Result:* The installation of the Oracle Connector for Outlook binaries and the initial configuration of the Oracle Connector for Outlook has finished.

Note: It is important to complete the configuration of the Oracle Connector for Outlook via the Mail Control panel in order to properly configure Oracle Connector for Outlook.

## 23. Open the Windows Control Panel

Result: The "Control Panel" window appears.

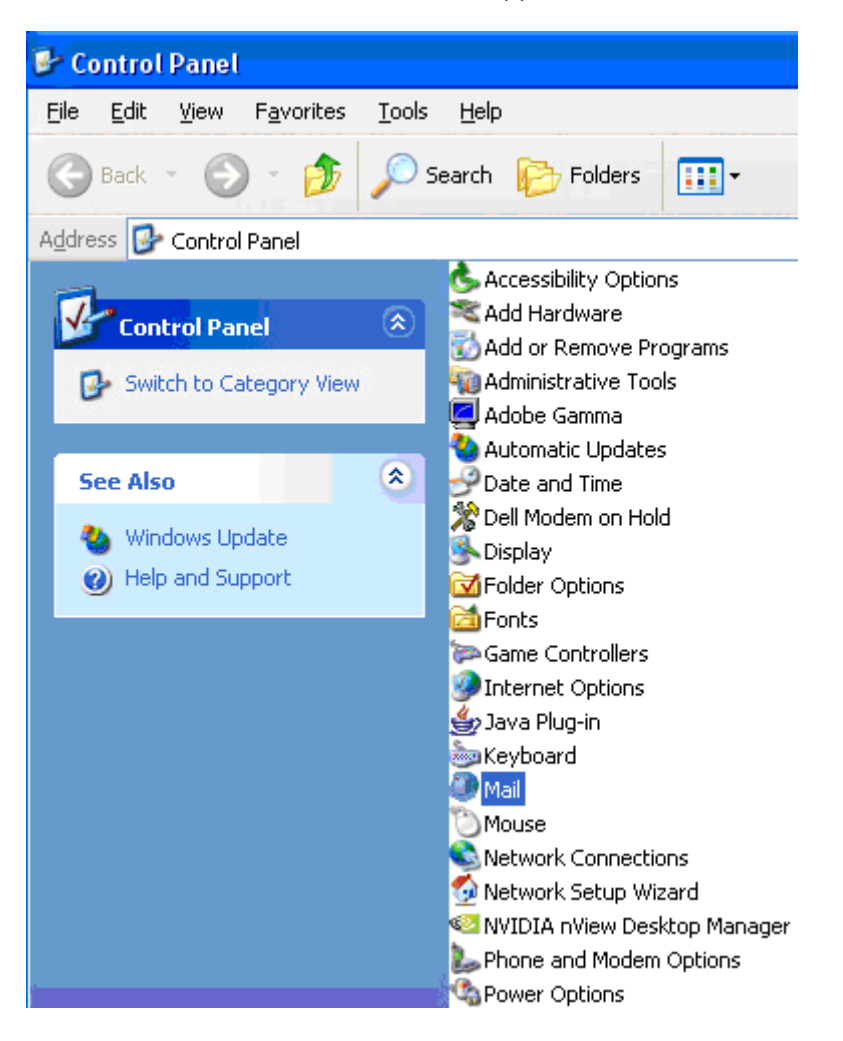

24. Open the Mail control panel.

Result: The "Mail Setup - Oracle Connector for Outlook" dialog appears.

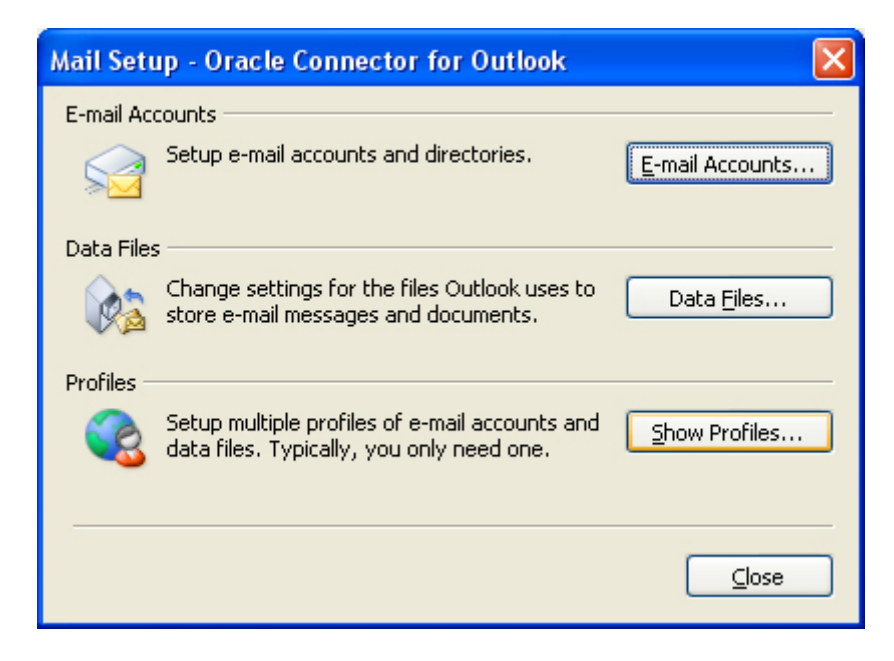

#### 25. Select Show Profiles...

Result: The "Mail" dialog appears.

| Mail 🔀                                                    |
|-----------------------------------------------------------|
| General                                                   |
| The following profiles are set up on this computer:       |
| Oracle Connector for Outlook                              |
|                                                           |
|                                                           |
| Aga Remove Properties Copy                                |
| When starting Microsoft Office Outlook, use this profile: |
| <u>Prompt for a profile</u>                               |
|                                                           |
|                                                           |
| OK Cancel Apply                                           |

26. Select **Oracle Connector for Outlook** and click the **Properties** button. *Result:* The "Mail Setup - Oracle Connector for Outlook" dialog appears.

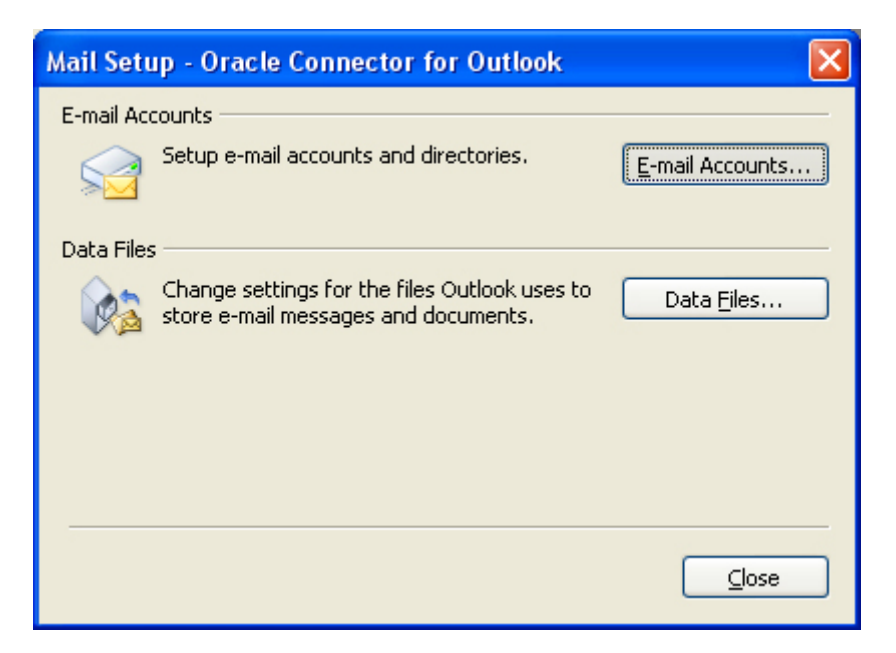

27. Click the **E-mail Accounts...** button. *Result:* The "E-mail Accounts" dialog appears.

| E-mail Accounts |                                                                                             | X  |
|-----------------|---------------------------------------------------------------------------------------------|----|
|                 | This wizard will allow you to change the e-mail accounts and directories that Outlook uses. |    |
|                 | E-mail                                                                                      |    |
|                 | O Add a new <u>e</u> -mail account                                                          |    |
|                 | Wew or change existing e-mail accounts                                                      |    |
|                 | Directory                                                                                   |    |
|                 | O Add a new directory or address book                                                       |    |
|                 | O View or change existing directories or address books                                      |    |
|                 |                                                                                             |    |
|                 |                                                                                             |    |
|                 | < Back Next >                                                                               | ;e |

**28.** Select **View or change existing e-mail accounts** and click **Next**. *Result:* The "E-mail Accounts" dialog appears.

| E-mail Accounts                                       |                                         |                |                   |        |
|-------------------------------------------------------|-----------------------------------------|----------------|-------------------|--------|
| E-mail Accounts<br>You can select an                  | account and change its settings or r    | emove it.      |                   | ž      |
| Outlook processes e-ma                                | ail for these accounts in the following | order:         |                   |        |
| Name                                                  | Туре                                    |                | hange             |        |
| Oracle Connector for                                  | Outlook MAPI (Default)                  |                | <u>A</u> dd       |        |
|                                                       |                                         |                | Remove            |        |
|                                                       |                                         |                |                   |        |
|                                                       |                                         |                | Set as Default    |        |
|                                                       |                                         |                | Move <u>Up</u>    |        |
|                                                       |                                         |                | Move <u>D</u> own |        |
| Deliver <u>n</u> ew e-mail to the following location: |                                         |                |                   |        |
| Oracle - John Doe                                     | New Qutlook                             | Data File      |                   |        |
|                                                       |                                         |                |                   |        |
|                                                       |                                         |                |                   |        |
|                                                       |                                         | < <u>B</u> ack | Finish            | Cancel |

29. Select "Oracle Connector for Outlook" and then click the **Change...** button. *Result:* The "Oracle Connector for Outlook" dialog appears and displays the "Calendar" tab.

| ( | Oracle Connector for Outlook 🛛 ? 🔀                                             |  |  |  |
|---|--------------------------------------------------------------------------------|--|--|--|
| 1 | Calendar IMAP4 SMTP Startup Other                                              |  |  |  |
|   | The information below will be used to connect to your Oracle Calendar Account. |  |  |  |
|   | User information                                                               |  |  |  |
|   | I do not have an Oracle Calendar account yet                                   |  |  |  |
|   | This server requires a Domain Service Settings                                 |  |  |  |
|   | Server Name: calendar.mit.edu,13                                               |  |  |  |
|   | Agcount Name: jdoe                                                             |  |  |  |
|   | Password:                                                                      |  |  |  |
|   | Save this password in your password list                                       |  |  |  |
|   |                                                                                |  |  |  |
|   |                                                                                |  |  |  |
|   |                                                                                |  |  |  |
|   |                                                                                |  |  |  |
|   | Ad <u>v</u> anced                                                              |  |  |  |
|   | OK Cancel Apply                                                                |  |  |  |

30. Uncheck the **Save this password in your password list** checkbox and then click the **Advanced...** button.

Result: The "Oracle Calendar Advanced" dialog appears.

| Oracle Calendar Advanced 🛛 ? 🔀           |
|------------------------------------------|
| Server Information                       |
| Address Book User Display: Smith, John N |
| OK Cancel Default                        |

- 31. Select Smith, John N from the Address Book User Display drop down menu and then click the OK button. *Result:* The "Oracle Connector for Outlook" dialog appears and displays the "Calendar" tab.
- 32. Select the **IMAP4** tab. *Result:* The "IMAP4" tab dialog appears.

| Oracle Connector for Outlook                             | × |  |  |
|----------------------------------------------------------|---|--|--|
| Calendar IMAP4 SMTP Startup Other                        |   |  |  |
| The information below will enable you to receive e-mail. |   |  |  |
| Incoming E-mail (IMAP4)                                  |   |  |  |
| I do not have an IMAP4 account yet                       |   |  |  |
| Server Name: po14.mit.edu                                |   |  |  |
| ☑ Use same settings as my Oracle Calendar server         |   |  |  |
| Account Name: jdoe                                       |   |  |  |
| Password:                                                |   |  |  |
| Save this pass <u>w</u> ord in your password list        |   |  |  |
| Local Mailbox Cache                                      |   |  |  |
| Enable mailbox caching                                   |   |  |  |
|                                                          |   |  |  |
|                                                          |   |  |  |
| AUgaiteu                                                 |   |  |  |
| OK Cancel Apply                                          |   |  |  |

33. Click the **Advanced...** button.

Result: The "IMAP4 Advanced" dialog appears.

| IMAP4 Advanced                                | ? 🗙 |
|-----------------------------------------------|-----|
| Server Information                            |     |
| Server <u>P</u> ort:                          | 993 |
| The server requires a secure connection (SSL) |     |
| OK Cancel Defau                               | lt  |

- 34. Check **The server requires a secure connection (SSL)** checkbox which will automatically change the server port from 143 to **993.** Then click **Ok.** *Result:* You return to the "IMAP4 " tab.
- 35. Select the **SMTP** tab.

Result: The "SMTP" tab dialog appears.

| Oracle Connector for O                                | utlook 🛛 🛛 🔀     |  |  |
|-------------------------------------------------------|------------------|--|--|
| Calendar IMAP4 SMTP                                   | Startup Other    |  |  |
| The information below will enable you to send e-mail. |                  |  |  |
| Outgoing E-mail (SMTP)                                |                  |  |  |
| I do not have an SMTP                                 | account yet      |  |  |
| <u>S</u> erver Name:                                  | outgoing.mit.edu |  |  |
| The server requires authentication Settings           |                  |  |  |
| E-mail Sender                                         |                  |  |  |
| <u>D</u> isplay Name:                                 | John Doe         |  |  |
| <u>E</u> -mail Address:                               | jdoe@mit.edu     |  |  |
| <u>R</u> eply Address:                                |                  |  |  |
| Organization:                                         |                  |  |  |
|                                                       |                  |  |  |
| Ad <u>v</u> anced                                     |                  |  |  |
| OK Cancel Apply                                       |                  |  |  |

36. Click the Advanced... button.

Result: The "SMTP Advanced" dialog opens.

| SMTP Advanced                                                                                     | ?×  |
|---------------------------------------------------------------------------------------------------|-----|
| Server Information                                                                                |     |
| Server Port:                                                                                      | 465 |
| The server requires a secure connection (SSL)                                                     |     |
| Retry sending unsent e-mail messages <u>e</u> very<br>minutes and stop <u>a</u> fter 3 📚 attempts | 2   |
| OK Cancel Default                                                                                 |     |

- 37. Check The server requires a secure connection (SSL) checkbox which will automatically change the Server Port from 25 to 465. Click OK. *Result:* You will return to the "SMTP" tab dialog.
- 38. Select the **STARTUP** tab.

Result: The "Startup" tab dialog appears.

| Oracle Connector for Outlook                          | ? 🗙 |
|-------------------------------------------------------|-----|
| Calendar IMAP4 SMTP Startup Other                     |     |
| The information below will allow you to work offline. |     |
| Offline Settings                                      | -   |
| ✓ Enable offline use                                  |     |
| At Startup                                            | -   |
| Choose a connection type                              |     |
| <ul> <li>Connect to the <u>n</u>etwork</li> </ul>     |     |
| ◯ <u>W</u> ork offline                                |     |
|                                                       |     |
|                                                       |     |
|                                                       |     |
|                                                       |     |
|                                                       |     |
|                                                       |     |
|                                                       |     |
| Offline Folders Settings                              |     |
| OK Cancel Apply                                       | y   |

39. Click the **Synchronize...** button. *Result:* The "Synchronize" dialog opens.

| Synchronize                                            | ? 🗙 |
|--------------------------------------------------------|-----|
| Settings                                               |     |
| When leaving an online session, synchronize folders    |     |
| O Automatically                                        |     |
| ⊖ <u>P</u> rompt                                       |     |
| When online, automatically synchronize offline folders |     |
| every 60 🗢 minutes                                     |     |
| OK Cancel                                              |     |

40. Uncheck When leaving an online session, synchronize folders checkbox. Click OK.

Result: You will return to the "Startup" tab dialog.

41. Click **OK.** 

Result: You will return to the "E-mail Accounts" dialog.

| E-mail Accounts                             |                                            |                      |
|---------------------------------------------|--------------------------------------------|----------------------|
| <b>E-mail Accounts</b><br>You can select an | account and change its settings or remo    | ove it.              |
| Outlook processes e-ma                      | il for these accounts in the following ord | ler:                 |
| Name                                        | Туре                                       | hange                |
| Oracle Connector for                        | Outlook MAPI (Default)                     | Add                  |
|                                             |                                            | Remove               |
|                                             |                                            |                      |
|                                             |                                            | Set as Default       |
|                                             |                                            | Move Up              |
|                                             |                                            | Move Down            |
| Deliver new e-mail to th                    | e following location:                      |                      |
| Oracle - John Doe                           | New Outlook Da                             | ta File              |
|                                             |                                            |                      |
|                                             |                                            |                      |
|                                             |                                            |                      |
|                                             |                                            | < Back Finish Cancel |

#### 42. Click Finish.

Result: You will return to the "Mail Setup - Oracle Connector for Outlook" dialog.

| Mail Setup - Oracle Connector for Outlook |                                                                                          |                    |  |
|-------------------------------------------|------------------------------------------------------------------------------------------|--------------------|--|
| E-mail Acc                                | counts                                                                                   |                    |  |
| 2                                         | Setup e-mail accounts and directories.                                                   | E-mail Accounts    |  |
| Data Files                                |                                                                                          |                    |  |
| <b>1</b>                                  | Change settings for the files Outlook uses to<br>store e-mail messages and documents.    | Data <u>F</u> iles |  |
| Profiles -                                |                                                                                          |                    |  |
|                                           | Setup multiple profiles of e-mail accounts and data files. Typically, you only need one. | Show Profiles      |  |
|                                           |                                                                                          |                    |  |
|                                           |                                                                                          | ⊆lose              |  |

43. Click Close. Close the Control Panel and Start Outlook 2003. *Result:* If you selected to choose a connection type at startup, then the "Oracle Connector for Outlook" dialog will appear.

| Oracle Connector for Outlook                       |  |  |  |  |
|----------------------------------------------------|--|--|--|--|
| ORACLE'                                            |  |  |  |  |
| COLLABORATIONSuite                                 |  |  |  |  |
| You can connect using the network or work offline. |  |  |  |  |
| Connect Work offline Cancel                        |  |  |  |  |

44. Click the **Connect** button.

Result: The "Calendar" dialog appears.

| Calendar                                                                           |                      |  |  |  |  |  |
|------------------------------------------------------------------------------------|----------------------|--|--|--|--|--|
| ORACLE                                                                             |                      |  |  |  |  |  |
| COLLABORATIONSuite                                                                 |                      |  |  |  |  |  |
| Please verify that the information for your Oracle Calendar<br>account is correct. |                      |  |  |  |  |  |
| User information                                                                   |                      |  |  |  |  |  |
| <u>S</u> erver Name:                                                               | calendar.mit.edu, 13 |  |  |  |  |  |
| A <u>c</u> count Name:                                                             | jdoe                 |  |  |  |  |  |
| Password:                                                                          |                      |  |  |  |  |  |
| Save this pass <u>w</u> ord in your password list                                  |                      |  |  |  |  |  |
| OK Cancel                                                                          |                      |  |  |  |  |  |

45. Enter your password and then click **OK**.

*Result:* Users will experience a "global update" as calendar information is downloaded from the calendar.mit.edu server. This update may take a few moments.

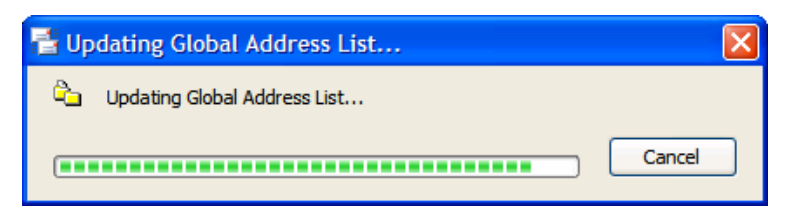

46. Select the Tools menu and select Options... *Result*: The Options menu appears. Select the OTHER tab. *Result*: The "Other" tab dialog appears.

| Options                          |                                 |                                                         |                                                            |                           | ? 🗙                       |
|----------------------------------|---------------------------------|---------------------------------------------------------|------------------------------------------------------------|---------------------------|---------------------------|
| Preferences                      | s                               | Mail Setup                                              | Mail Format                                                | Spelling                  | Security                  |
| Other                            | Other Delegates Orade Connector |                                                         | nector                                                     |                           |                           |
| General ─                        | Empty 1<br>Make O<br>Calenda    | the Deleted Ite<br>utlook the defa<br>ar.               | ems folder upon ex<br>ault program for E                   | iting<br>-mail, Contacts, | and                       |
| AutoArchive<br>Ma<br>ar          | anages m<br>chive file          | Na <u>vig</u> atio<br>nailbox size by<br>and by deletir | on Pane Options<br>deleting old items<br>ng expired items. | or moving them            | Options<br>to an<br>chive |
| Reading Pan<br>Cu<br>Person Name | e —<br>ustomize<br>es           | options for the                                         | e Reading Pane.                                            | Reading                   | Pane                      |
|                                  |                                 | iisplay Messeni                                         | ger Status in the F                                        | From field                | Арріу                     |

47. Click the **Advanced Options...** button. *Result:* The "Advanced Options" dialog opens.

| Advanced Options                                      |  |  |  |  |
|-------------------------------------------------------|--|--|--|--|
| General settings                                      |  |  |  |  |
| Startup in this folder: Inbox Browse                  |  |  |  |  |
| ✓ Warn <u>b</u> efore permanently deleting items      |  |  |  |  |
| When selecting text, automatically select entire word |  |  |  |  |
| Provide feedback with sound                           |  |  |  |  |
| Use Unicode Message Format when saving messages       |  |  |  |  |
| Enable logging (troubleshooting)                      |  |  |  |  |
| Allow script in shared folders                        |  |  |  |  |
| Allow script in Public Folders                        |  |  |  |  |
| Appearance options                                    |  |  |  |  |
| Date Navigator: Font 8 pt. Tahoma                     |  |  |  |  |
| When viewing Notes, show time and date                |  |  |  |  |
| Task working hours per day: 8                         |  |  |  |  |
| Task working hours per week: 40                       |  |  |  |  |
| Reminder Options Add-In Manager                       |  |  |  |  |
| Custom Forms COM Add-Ins                              |  |  |  |  |
| Service Options                                       |  |  |  |  |
| OK Cancel                                             |  |  |  |  |

48. Click the **Add-In Manager...** button. *Result:* The "Add-In Manager" dialog opens.

| Add-In Manager                                                                                                    | ×       |
|----------------------------------------------------------------------------------------------------|---------|
| Exchange Scan     Google Desktop Search Outlook Addin     Orade Connector     Exchange Extensions property pages     Fax Server Extension | Install |
| ОК                                                                                                    |         |

49. Uncheck Exchange Scan and Exchange Extensions property pages checkboxes. Click OK.

Result: You will return to the "Advanced Options" dialog.

50. Click **OK**.

Result: You will return to the "Options" dialog.

51. Click **OK.** 

Result: Congratulations, you are ready to use Outlook!